## How to get onto your class blog

Visit the school website.

Follow the link <u>https://www.queensway.oxon.sch.uk/page/default.asp?title=Home&pid=1</u> or type 'Queensway Primary School, Banbury' into the Google Search bar.

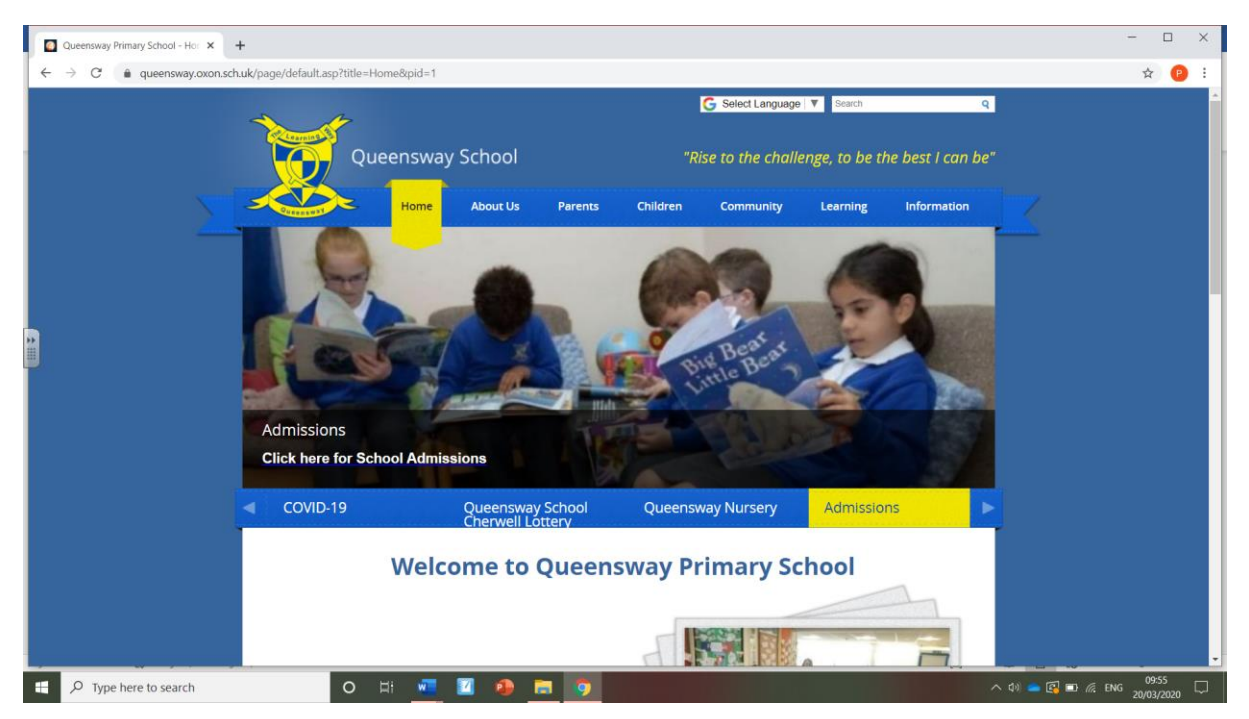

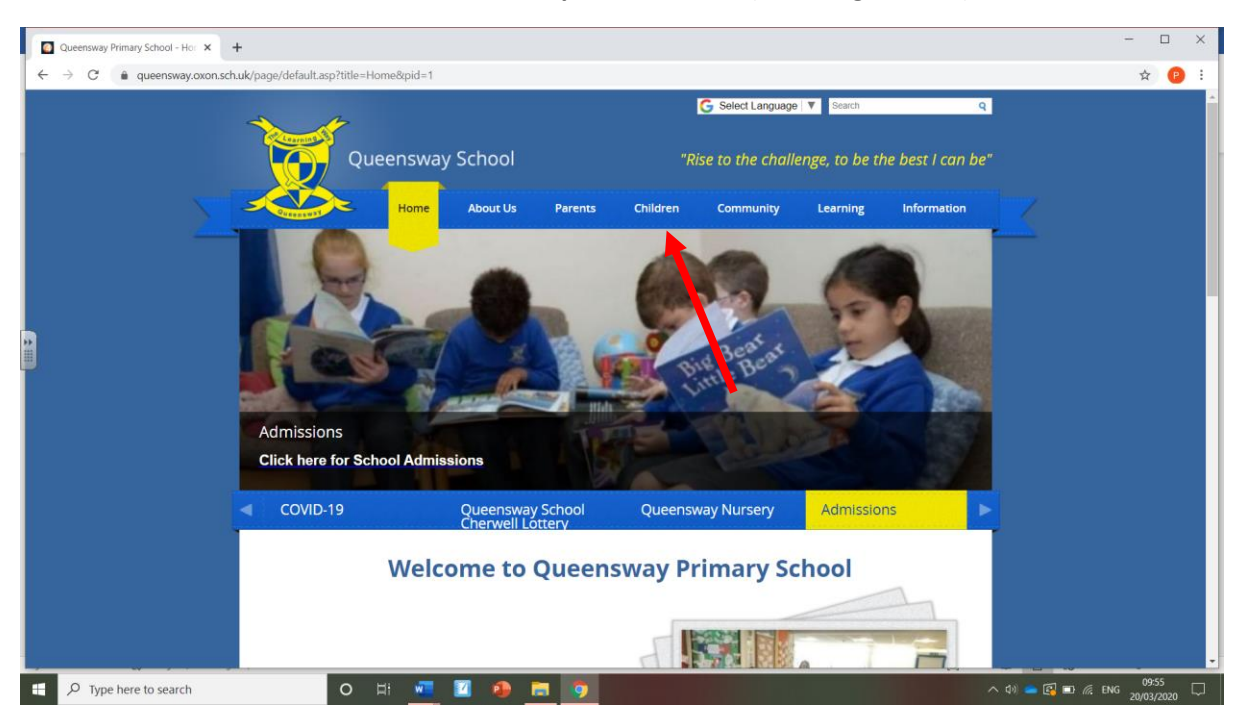

Click on the 'children' tab, which as at the top of the screen (see image below).

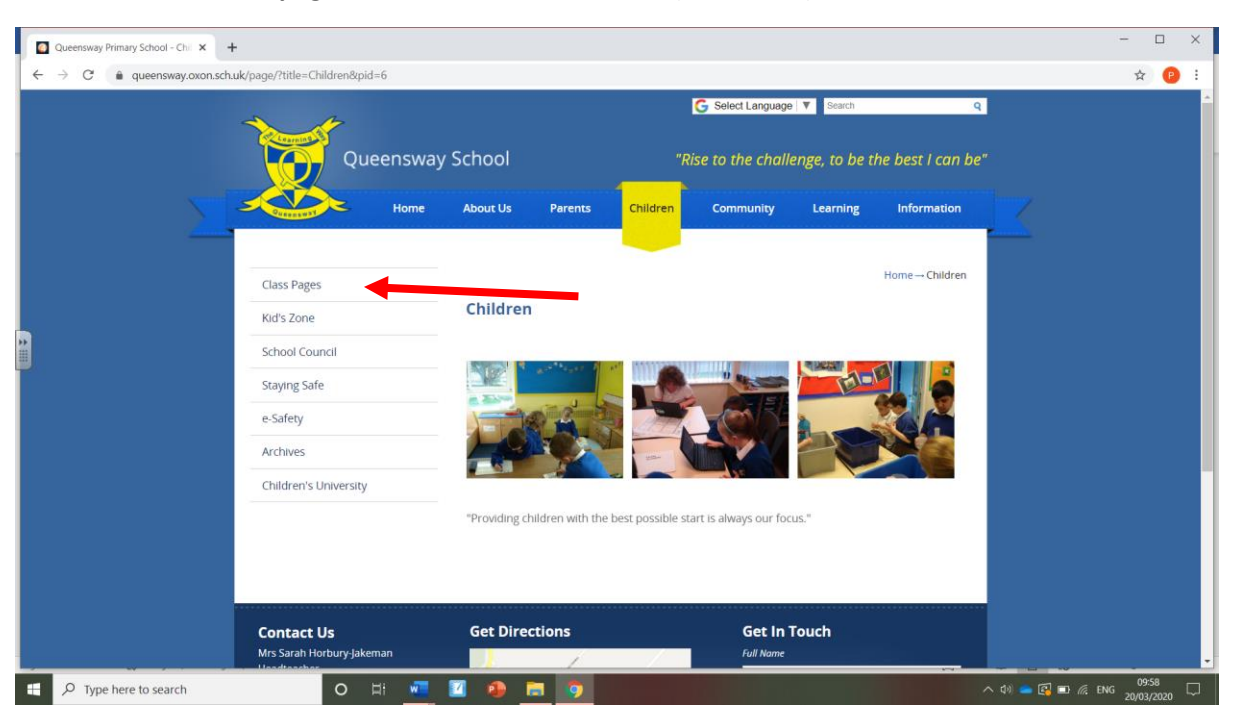

Then select the 'class pages' link on the left hand side (see below).

Find your class page and click on the link (see image below).

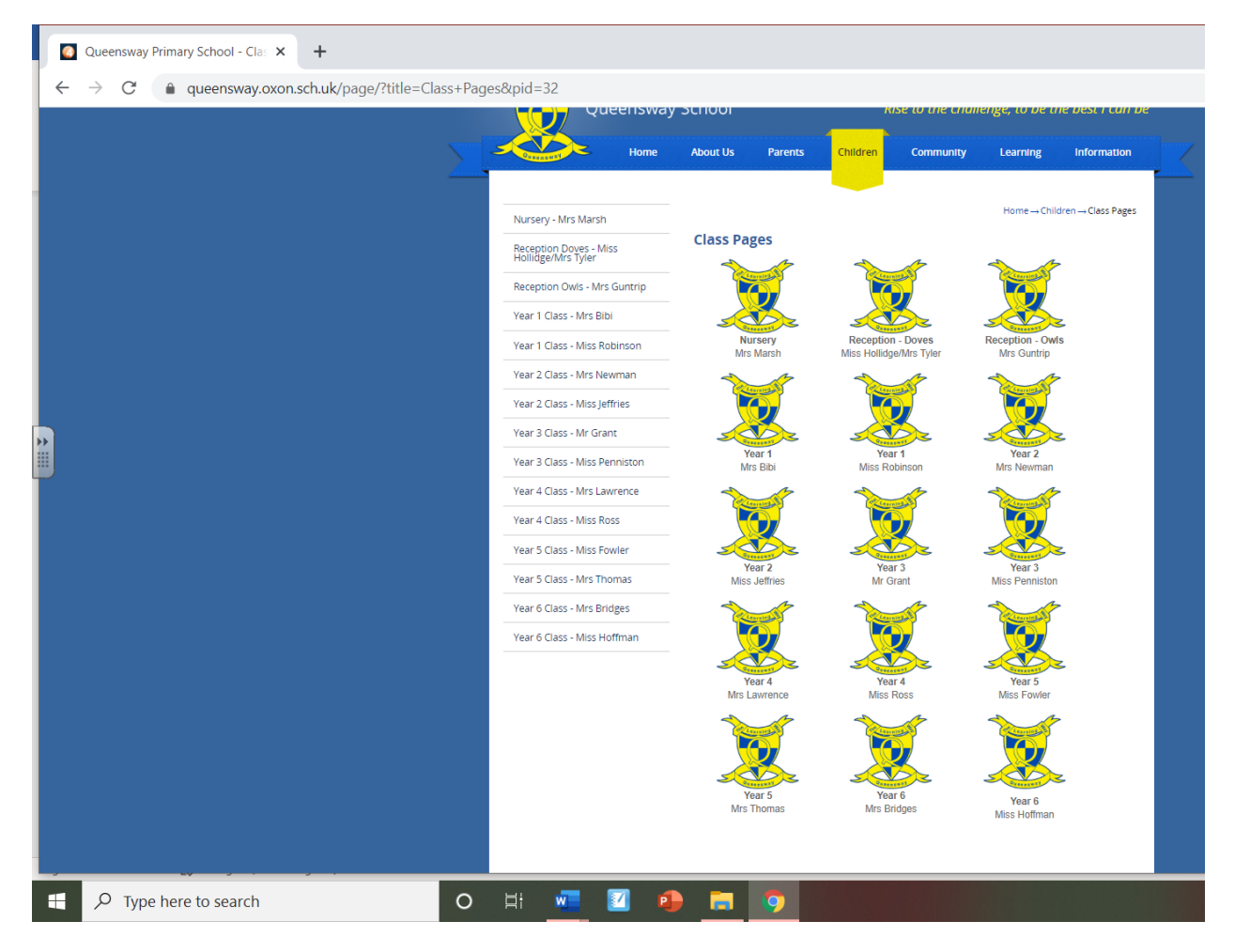

Scroll down your class page to find the link to your blog. Click on the yellow writing to be linked to your blog.

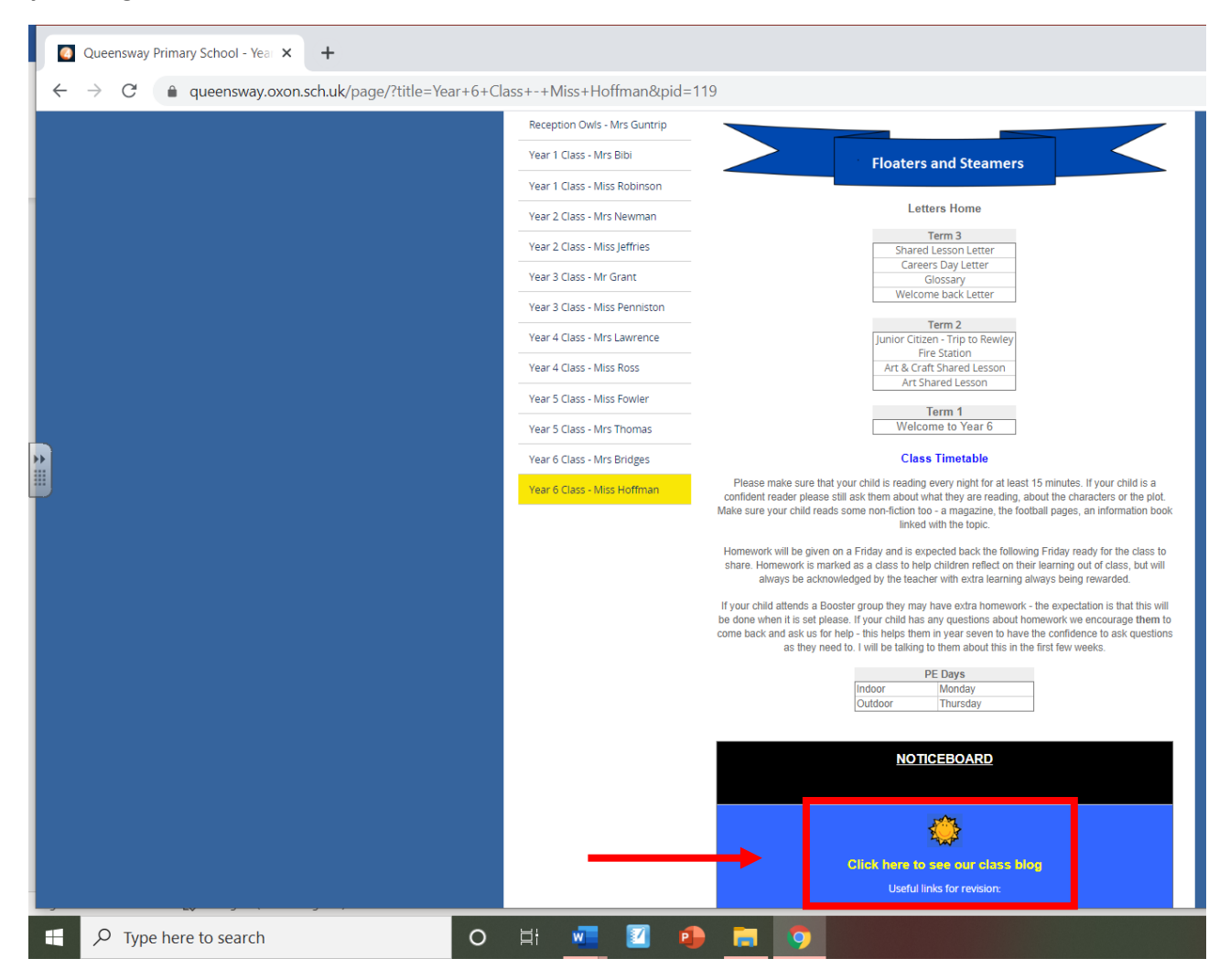